Köszönjük, hogy Audi Connect-tel felszerelt Audi-t választott. Az összes szolgáltatás használatához ismerje meg a folyamat alábbiakban ismertetett lépéseit!

000

# myAudi 8 Audi connect

RADIO EL ED S EL

A NAVIGATION

8 18:36

D HILFE

O FINSTE

Ezek a rövid útmutatások a következő modellekre vonatkoznak: Audi A1, A4 (a 2020-as modellévtől), A6, A7, A8, Q3, Q8 és etron. Kérjük, vegye figyelembe: Az Audi connect szolgáltatások elérhetősége modellspecifikus. A választott modelltől függően opcionális extra vagy alapfelszereltség. Az összes szolgáltatás áttekintése, a funkció leírása és az egyes modellek számára elérhető szolgáltatások megtalálhatók a www.audi.de/connect oldalon

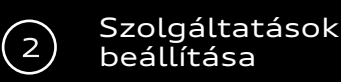

# Regisztráció

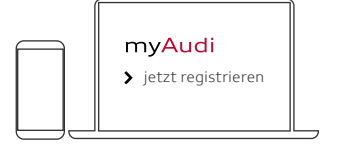

Regisztráció a myAudi App-ban vagy www.my.audi.com oldalon.

# E-Mail és jelszó rögzítése

|  | E-Mail/felhasználónév<br>Mátyás0@Minta.hude |
|--|---------------------------------------------|
|  | Jelszó                                      |

| Az e-mail-cím | а |
|---------------|---|
| felhasználóné | v |

# Jármű hozzáadása

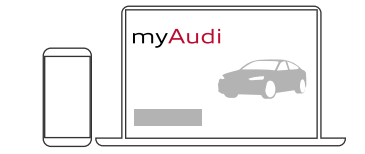

Ezután adja hozzá a járművét www.my.audi.com oldalon! Kattintson a "Jármű hozzáadására" menüpontra! Ehhez autója alvázszámára van szüksége, amelyet a forgalmi engedély 1. részének E. pontjában talál. Alternatív megoldásként autóját hozzáadhatja a myAudi alkalmazáson keresztül is. A jármű hozzáadásához menjen a "Saját járműveim"

# Az Ön személyes hozzáférése:

A főfelhasználóként történő hitelesítés és bejelentkezés biztosítja, hogy használhassa a jármű vezérlését (pl. Reteszelés és feloldás az alkalmazáson keresztül). Ehhez kössön Főfelhasználói szerződést (1) a my.audi.com oldalon vagy a myAudi alkalmazásban, majd jelentkezzen be főfelhasználóként a járműbe. További felhasználók opcionálisan másodlagos felhasználókként is beállíthatók.

A Vészhíváshoz és Online-segélyhíváshoz nincs szükség regisztrációra, azok azonnal rendelkezésre állnak. Ha már rendelkezik hitelesített myAudi fiókkal, akkor már csak a járműben végzendő (2) lépésekre van szükség.

Felszereltség: Audi connect Vészhívás & szerviz Audi connect távoli hozzáféréssel

# 1) Hitelesítés

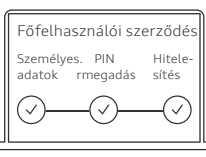

### myAudi weboldal

- Menü "Fiókom" választása
  - Hitelesítés most
- Személyes adatok rögzítése
- 4-jegyű PIN rögzítése
- hitelesítési mód
- választása\*
  - Mobiltelefon
  - E-Mail
  - Audi Partner
- ÁSZF elfogadása

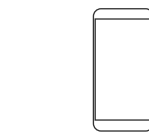

# myAudi App

vagy

- "Profil" menüpont
  - Szerződések
    - Főfelhasználói szerződés
      - Hitelesítés most
- Személyes adatok rögzítése
- 4-jegyű PIN rögzítése
- hitelesítési mód választása\*:
  - Mobiltelefon
  - E-Mail
  - Audi Partner
- ÁSZF elfogadása

# 2) Bejelentkezés Főfelhasználóként

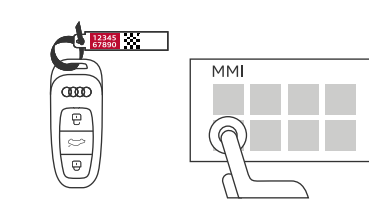

# A járműben

- 10-jegyű Jármúkód (a kulcshoz tartozó fehér műanyagban lekaparni)
- myAudi felhasználónév és Járműkód rögzítése az MMI-ben:
  - Felhasználó
    - Felhasználó kezelés
      - Főfelhasználó hozzádása

Megjegyzés: a szerződés adatai bármikor megtekinthetők és szerkeszthetők a myAudi oldal "Fiók" menüpontja alatt. Alternatív megoldásként az alkalmazásban is: Nyomjon a "Profilra", majd válassza a "Fő felhasználói szerződést"!

# Felszereltség: Audi connect Navigáció & Infotainment

Az Audi connect szolgáltatások teljeskörű használatához a járművet össze kell kötni a Főfelhasználó myAudi fiókjával, Ennek módjai:

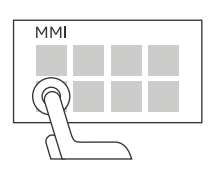

# összekötés a myAudi felhasználói adatokkal

A jármű myAudi fiókkal összekötéséhez írja be az MMI kijelzőn a myAudi felhasználói adatait

- Felhasználó
- myAudi belépés
  - E-Mail/myAudi felhasználónév és jelszó beírása

# b) A felhasználónév /e-mail cím automatikus átvétele

Előfeltétel: Mobiltelefonjával csatlakozott a jármű WLAN-Hotspot-hoz és bejelentkezett a myAudi App-ba:

- Az MMI-ben válassza a Beállítások menüpontot
  - Összeköttetés beállítások
    - WLAN

\* A hitelesítési módok az egyes piacoktól függően eltérőek lehetnek. A kiválasztott csatornától függően ezután kap egy mTAN-t vagy egy e-mailt vagy meg kell látogatnia az Audi partnerét

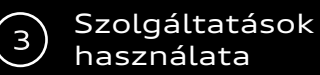

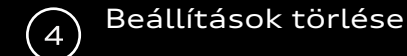

# Melyik kódra hol van szükségem?

# Már használhatja a szolgáltatásait!

Jármű eladásakor törölje a beállításokat! El kell távolítania a főfelhasználót, és ki kell jelentkeznie myAudi fiókjából az MMI-ben. Az adatai csak ezek után törlődnek teljesen.

vagy

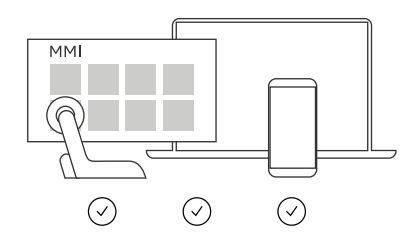

# Az Audi connect-tet használhatja:

- Az járműben (MMI)
- A myAudi App-ban Pl. a járműfunkciók távvezérlésére
- A www.my.audi.com fiókban

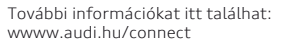

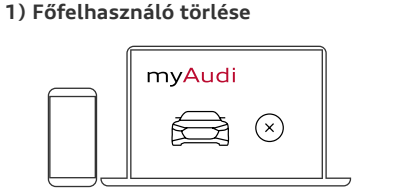

#### myAudi weboldalon

- Törölje a járművet a myAudi oldalon vagy a myAudi App-ban
- Felhasználók
  - eltávolítása

# 2) myAudi fiókból jelentkezzen ki a járműben!

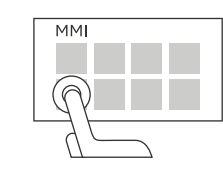

- Az MMI-ben válassza a Felhasználók menüpontot
  - "Fiókból kilépés"

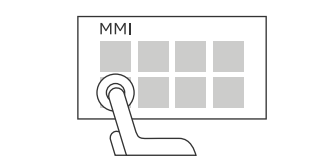

az MMI-ben

- Az MMI-ben válassza a Felhasználók menüpontot
  - - Minden felhasználó

# Kód Részletek 4-jegyű PIN Személyes négyjegyű PIN-kód, amelyet a fiók hitelesítési folyamatban adunk meg. A myAudi App alkalmazásban távoli szolgáltatások \* használatához myAudi szükséges (pl. A jármű reteszelése és feloldása, a kiegészítő fűtés távvezérlése). mTAN A connect szolgáltatások teljes körű használatához a myAudi-fiókjának egyszeri ellenőrzése szükséges. Ha a mobiltelefont választja ellenőrző csatornának, akkor a 6 jegyű mTAN el küldjük el telefonjára. Amikor beírja az mTAN-t myAudifiókjába, az ellenőrzés sikeresen befejeződött.

# lárműkód

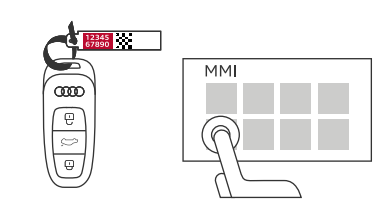

A 10 jegyű jármű kódja a kulcstartón található egy átlátszatlan biztonsági film alatt. Dörzsölje le teljesen a kódhoz a felületet, amely szükséges a Főfelhasználó beállításához a jármű MMI-jében. \*

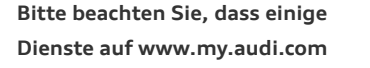

A jármű eladásakor kérjük, győződjön meg arról, hogy a járműkulcs mellett továbbítja a járműkódot a vevőnek.

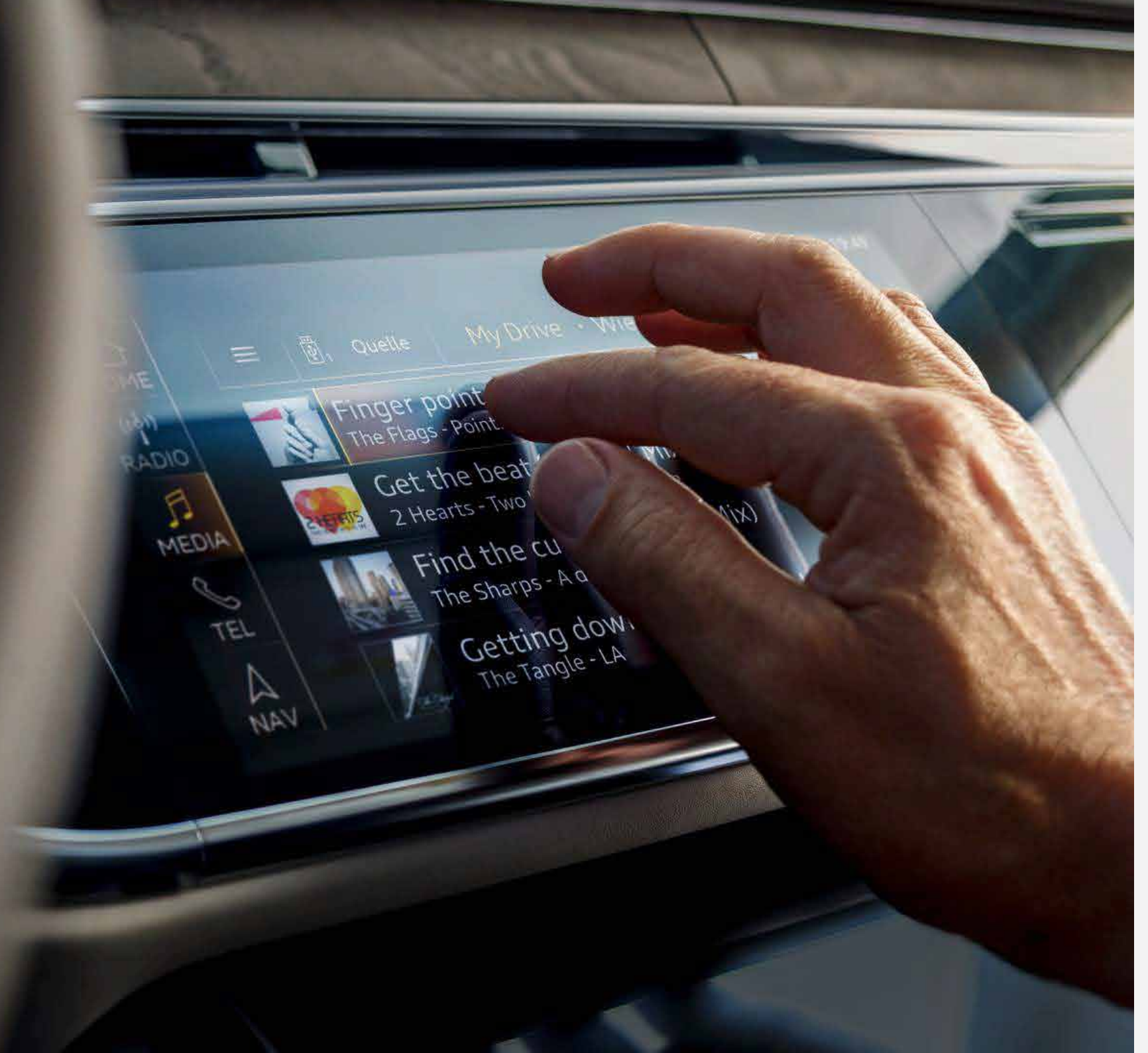

### Ez az útmutó ezekre a modellekre érvényes : Audi A1, A4 ( 2020as modellévtől), A6, A7, A8, Q3, Q8 és e-tron

Kérjük, vegye figyelembe: Az Audi connect szolgáltatások elérhetősége modellspecifikus. A választott típustól függően változik az is, hogy opcionális extra- vagy alapfelszereltség részét képezi-e.

Az összes szolgáltatásról itt talál áttekintést, ideértve a funkcionális leírásokat és az egyes modellek számára elérhető szolgáltatásokat: www.audi.hu/connect

#### myAudi App letöltése:

iOS

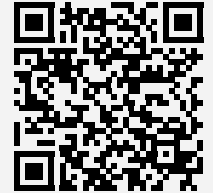

Android

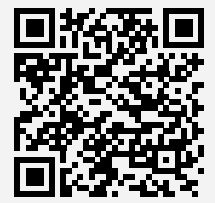

© AUDI AG, 85045 Ingolstadt www.my.audi.com Stand: Juli 2019